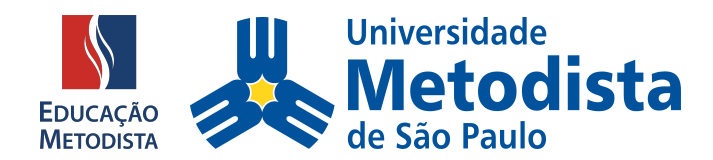

# MOODLE

Estudantes e docentes da Educação Metodista iniciarão o primeiro semestre acadêmico de 2021 com novo Ambiente Virtual de Aprendizagem (AVA), um investimento da instituição em novas ferramentas tecnológicas com intuito de melhorar a experiência de professores e alunos nas aulas on-line.

## ETAPA 1: PÁGINA DA INSTITUIÇÃO

Abra o navegador de sua preferência: Internet Explorer, Google Chrome, Mozilla Firefox ou Safari, e digite o endereço da página da sua instituição de ensino:

IMS – Universidade Metodista de São Paulo

No lado direito clique no botão **"Moodle"** do lado direito superior. Você será direcionado à página principal do Novo Ambiente Virtual de Aprendizagem.

### ETAPA 2: COMO ACESSAR

Para acessar a nova versão do Moodle é necessário utilizar o login e senha do sistema acadêmico.

Universidade Metodista de São Paulo Login: login atual\_ims Senha: Registro Acadêmico

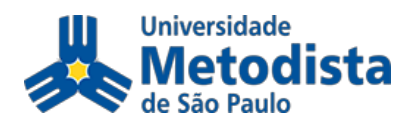

Caso você não saiba o seu registro acadêmico, poderá consultar seu número de matrícula acessando o Portal do Aluno. O número do seu Registro Acadêmico (RA) está disponível no canto superior direito e é composto por 8 (oito) dígitos numéricos.

Acesse o novo Moodle e conheça as novidades. Se preferir, utilize o link direto: <u>https://www.redemetodista.edu.br/novo-ava/</u>

ETAPA 3: MOODLE

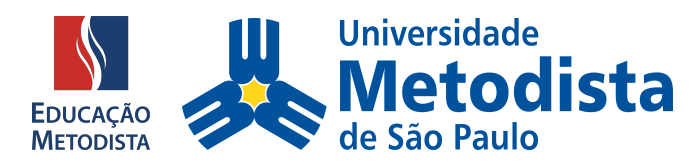

Ao Acessar o Novo Moodle você será direcionado para a página principal da Educação Metodista.

|                                                           | EDUCAÇÃO<br>METODISTA                                     |                                                                                                    |
|-----------------------------------------------------------|-----------------------------------------------------------|----------------------------------------------------------------------------------------------------|
| O Ambiente Virtual de Apre                                | ndizagem - AVA está de cara                               | Antigo AVA                                                                                                    |
| nova!                                                     |                                                           | Você pode consultar os conteúdos publicados até o 1º                                                                |
| Veja como realizar o primeiro acesso:                     |                                                           | semestre de 2020 no antigo AVA. Para isso, clique sobre<br>sua instituição e realize o acesso com seu login e senha |
| Centro Universitário Metodista IPA                        | Centro Universitário Metodista Izabela Hendrix            | atuais.                                                                                                    |
| Login: login atual_ipa                                    | Login: login atual_imih                                   |                                                                                                    |
| Senha: Registro Acadêmico                                 | Senha: Registro Acadêmico                                 | Metodista III CENTENÁRIO                                                                                            |
| Faculdade Metodista Centenário                            | Universidade Metodista de São Paulo                       |                                                                                                    |
| Login: login atual_imc                                    | Login: login atual_ims                                    |                                                                                                    |
| Senha: Registro Acadêmico                                 | Senha: Registro Acadêmico                                 | G FACULADAS METODOSTA<br>MENO Confegor Faculdade                                                                    |
| Faculdade Metodista Granbery                              | Universidade Metodista de Piracicaba                      |                                                                                                    |
| Login: login atual (o mesmo utilizado no Portal do Aluno) | Login: login atual (o mesmo utilizado no Portal do Aluno) |                                                                                                    |
| Senha: Registro Acadêmico                                 | Senha: Registro Acadêmico                                 |                                                                                                    |
| ACESSA                                                    | RAGORA                                                    | HENDRIX Universidade Metodista de Pracicaba                                                                         |

Figura 1: Página Educação Metodista

Nessa página cada estudante e docente das diversas instituições de ensino da Educação Metodista encontrará informações de como deverá ser realizado o primeiro acesso, dessa forma, é muito importante ler todas as instruções com muita atenção.

Agora que você possui todas as informações para acessar o Moodle, clique no botão "Acessar Agora".

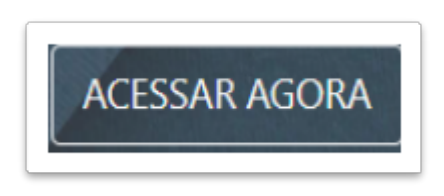

Figura 2: Botão "Acessar Agora"

**ATENÇÃO:** Ainda é possível consultar conteúdo dos semestres anteriores no antigo Moodle. Para isso, na página de acesso do novo Moodle, basta clicar sobre a instituição de ensino e realizar login com os dados atualizados. Nesta versão, ficarão registrados somente os conteúdos publicados até o 1º semestre de 2020.

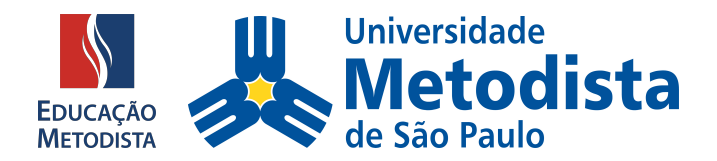

#### ETAPA 4: DADOS PARA ACESSO NOVO AVA

Como já foi falado anteriormente, para acessar a nova versão do Moodle é necessário utilizar o **login atual (o mesmo utilizado no Portal do Aluno) e a senha para o primeiro acesso é o Registro Acadêmico (RA)** do estudante.

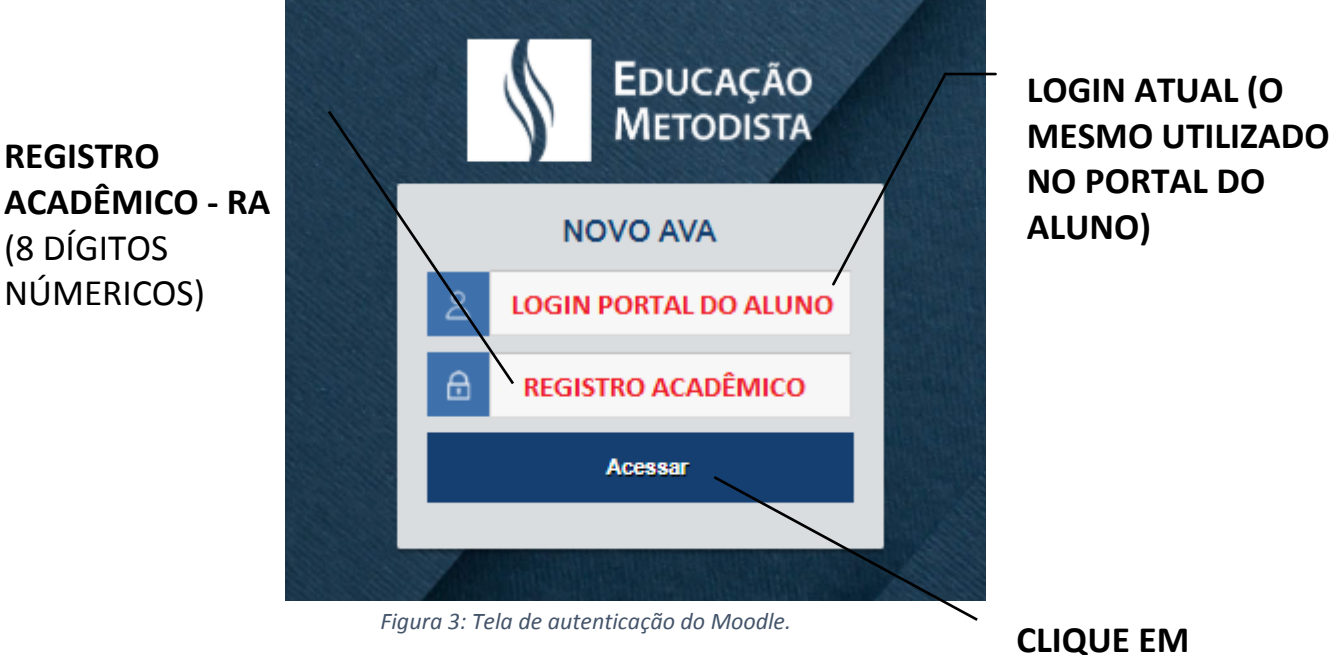

ACESSAR

Pronto! Acessamos a nova plataforma Moodle, agora você poderá desfrutar de todo conteúdo disponibilizado pelos professores.

#### ETAPA 5: PRIMEIRO ACESSO – TROCA DE SENHA

No primeiro acesso no Moodle o aluno será direcionado para a tela de configuração e atualização de senha, ou seja, a senha inicial para o aluno é o Registro Acadêmico (8 dígitos numéricos).

A nova senha deverá ter ao menos 8 caracteres, ao menos 1 dígito(s), ao menos 1 letra(s) minúscula(s), ao menos 1 letra(s) maiúscula(s), no mínimo 1 caractere(s) não alfanuméricos, como \*, -, ou #.

EXEMPLOS DE SENHAS: Metodist@2020 / Nome@987654321 / Moodle@123#.

**ATENÇÃO:** anote a nova senha para que futuramente você consiga acessar todo o conteúdo do Moodle e acompanhar as aulas online.

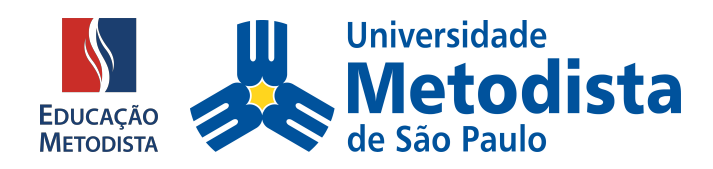

| Painel / Preferências / Conta de u | ALUNO                                                                                                    |                                                                     |
|------------------------------------|----------------------------------------------------------------------------------------------------|---------------------------------------------------------------------|
| Você tem que mudar a senha antes   | continuar                                                                                                    | x                                                                   |
| Mudar a senha                      |                                                                                                    |                                                                     |
| Identificação de usuário           | USUÁRIO DO ALUNO                                                                                                    |                                                                     |
| Senha atual                        | A senha deve fer ao menos 8 caracteres, ao menos 1 dígito(s), ao menos 1 letra(s) minúscula<br>alfa-numéricos, como ", -, ou #. | a(s), ao menos 1 letra(s) maiúscula(s), no mínimo 1 caractere(s) ni |
| Nova senha                         | 0                                                                                                    |                                                                     |
| Nova senha (novamente)             | 0                                                                                                    |                                                                     |
|                                    | Salvar mudanças                                                                                                    |                                                                     |

Figura 4: Você deverá mudar a senha antes de continuar.

#### ETAPA 6: PÁGINA INICIAL DO AMBIENTE VIRTUAL - AVA

Parabéns! Acessamos o novo Ambiente Virtual de Aprendizagem (AVA), já foi realizado o procedimento para a alteração da senha e nesse momento estamos visualizando a Página Inicial do Moodle. Vamos conhecê-la:

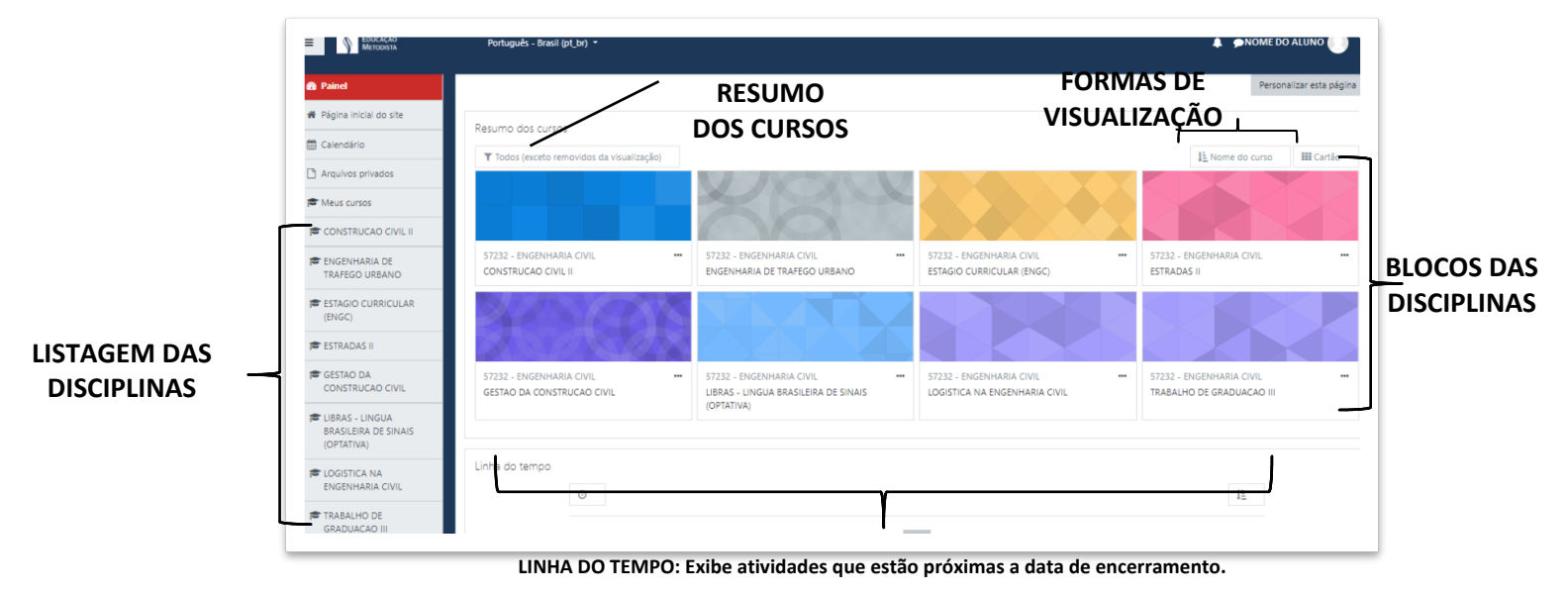

Figura 5: Página inicial do Moodle

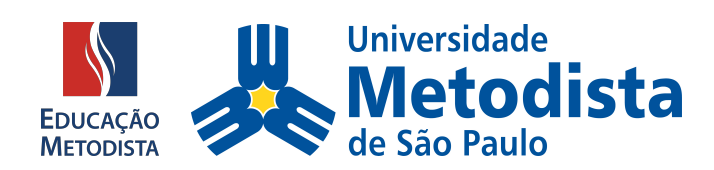

**APROVEITE E CURTA SUAS AULAS!**